下諏訪町の新しい防災・行政情報配信サービス

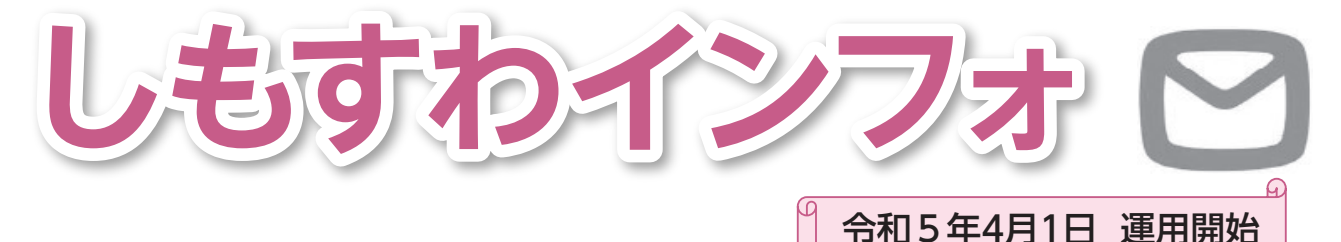

しもすわインフォは、下諏訪町の防災情報や生活に役立つ行政情報を、 タイムリーに入手することができるスマートフォン用アプリです。

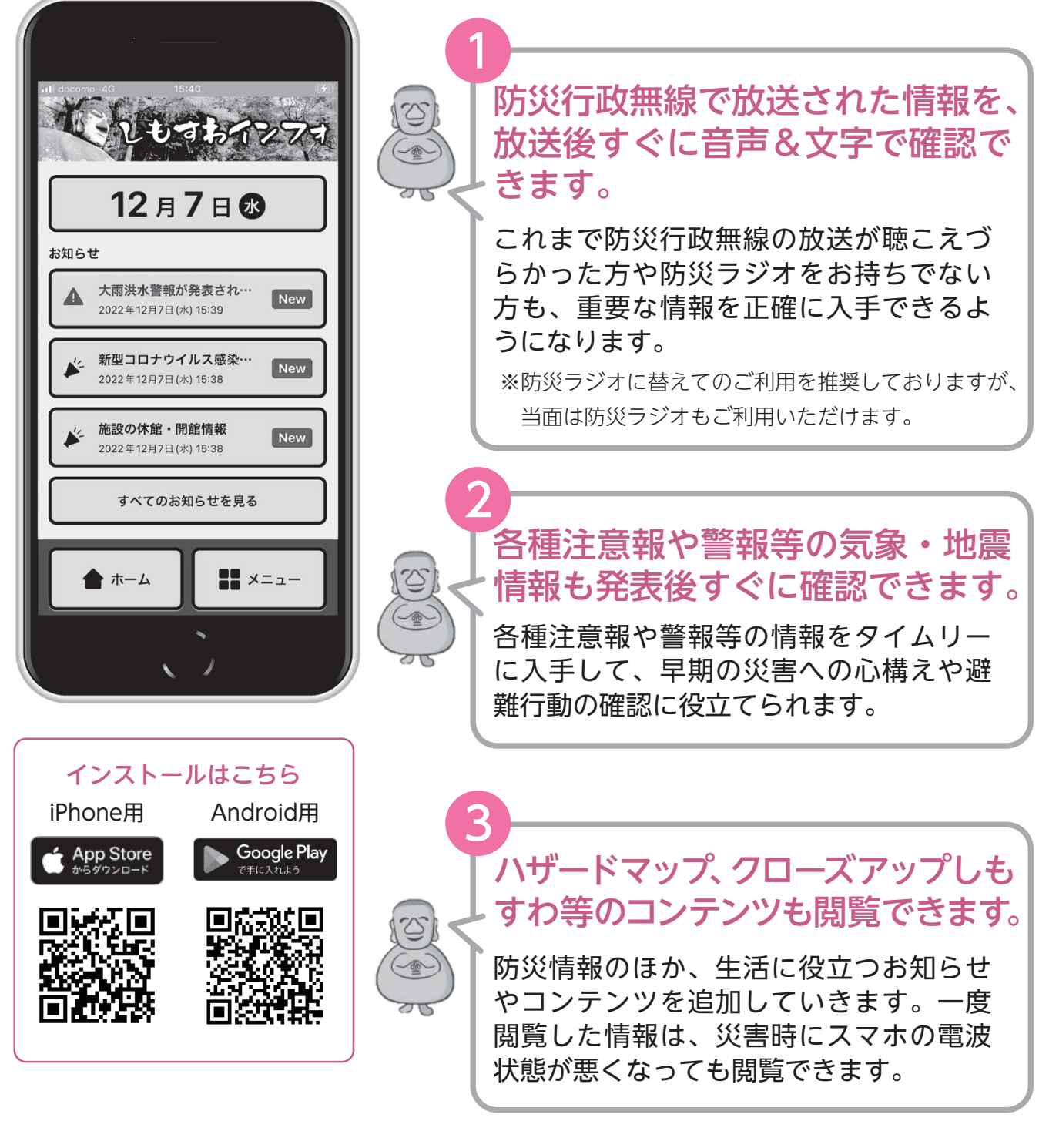

■ 問い合わせ 下諏訪町 総務課 情報防災係 ☎ 27-1111 (内線261)

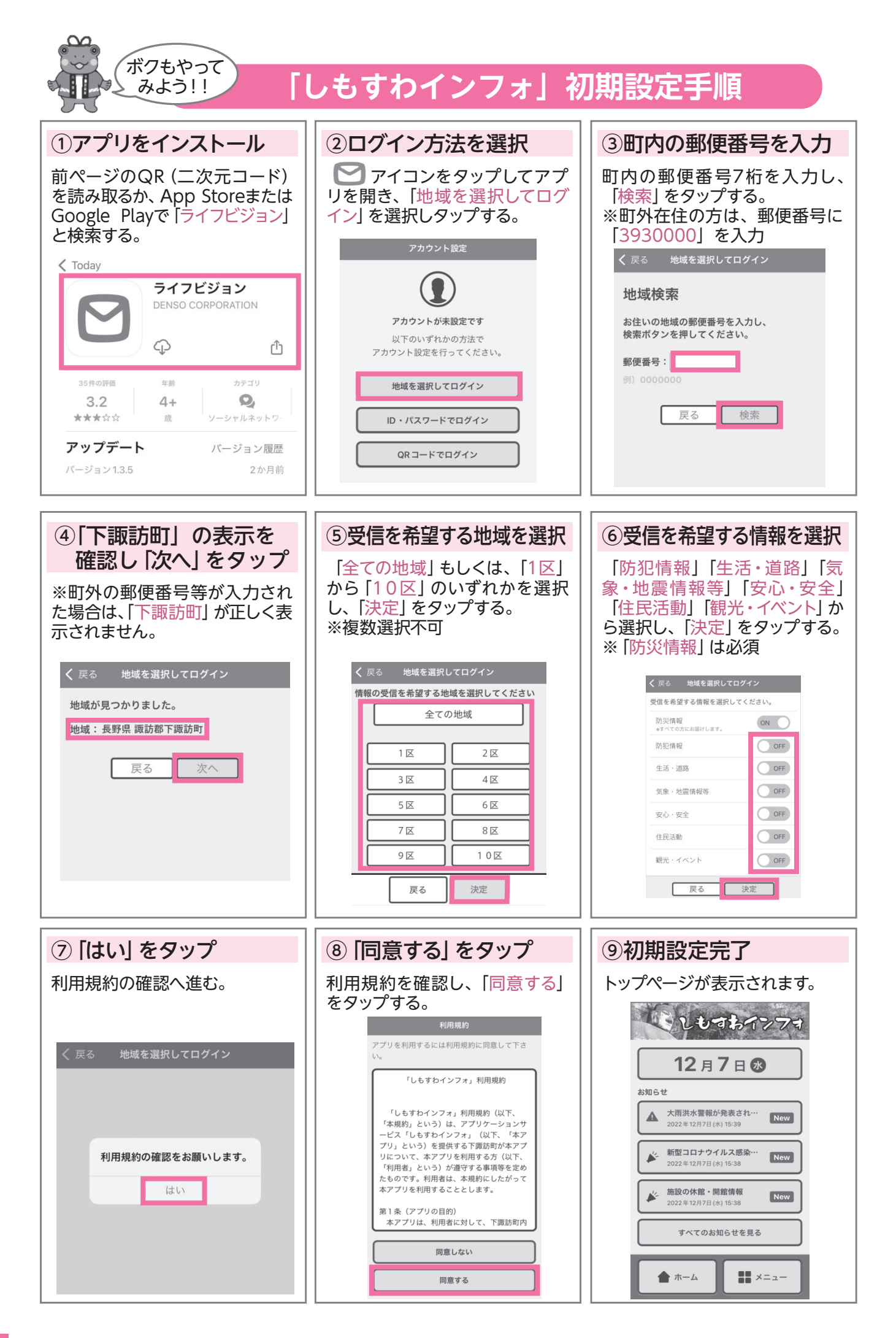